## GUIDA COMPLETA ALL'USO DI NOTEBOOKLM PER LA LETTERATURA MEDICA.

**NotebookLM** è il tuo assistente di ricerca basato sull'IA di Google, progettato per aiutarti a interagire in modo approfondito con i tuoi documenti. Immagina di avere a disposizione uno strumento che non solo indicizza e risponde alle tue domande da migliaia di pagine di linee guida e articoli scientifici, ma ti aiuta anche a visualizzare e organizzare la conoscenza in modo più intuitivo, come con le mappe mentali, e a condividere queste interazioni con altri.

## 1. PREPARAZIONE DEI DOCUMENTI (LE TUE FONTI MEDICHE)

Una buona preparazione dei documenti è la base per un'interazione efficace con NotebookLM.

- Formato Consigliato: Carica sempre i tuoi documenti in formato PDF. Converti altri formati (DOCX, TXT, HTML) in PDF prima del caricamento.
- Qualità del PDF e Riconoscimento Testo (OCR): È cruciale che il testo nel tuo PDF sia selezionabile e copiabile. Se hai scansioni di documenti senza un livello di testo sottostante, NotebookLM non potrà leggerli.
  - **Soluzione**: Usa software OCR (Optical Character Recognition) per convertire le immagini di testo in testo selezionabile prima di caricare il PDF.
- **Organizzazione e Pertinenza**: Raggruppa i documenti che sono strettamente correlati a un singolo argomento o patologia. Ad esempio, "Linee Guida Diabete Tipo 2" in un notebook, e "Articoli di Ricerca su Nuovi Trattamenti Oncologici" in un altro.
- Limiti di Dimensione e Pagine per File:
  - Dimensione Massima per File: Ogni singolo PDF non dovrebbe superare i 50 MB.
  - **Pagine Massime per File**: Un singolo PDF è idealmente limitato a circa **200-300 pagine**. PDF molto più lunghi potrebbero rallentare l'elaborazione.
    - Strategia: Per linee guida molto estese (es. 500+ pagine), considera di dividerle in sezioni logiche (es. "Diagnosi", "Terapia Farmacologica", "Complicazioni") e caricale come PDF separati. Questo rispetta i limiti e rende le risposte più mirate.

## 2. CREAZIONE E CARICAMENTO SUL TUO NOTEBOOK

Ecco come impostare il tuo spazio di lavoro in NotebookLM.

- 1. **Accedi**: Vai su NotebookLM e assicurati di aver effettuato l'accesso con il tuo account Google.
- Crea un Nuovo Notebook: Cerca l'opzione "Crea nuovo Notebook" o "Nuovo Progetto". Assegna un nome chiaro e descrittivo (es. "Gastroenterologia - MICI", "Cardiologia -Ipertensione").
- 3. **Carica le Fonti (Sources)**: All'interno del notebook, usa l'opzione per aggiungere **Sources**. Puoi caricare i PDF dal tuo computer o importarli da Google Drive/Docs.
  - Limite Fonti per Notebook: Un singolo notebook può gestire un numero limitato di documenti, solitamente tra 20 e 50 file.
    - Strategia: Questo rafforza l'importanza di creare notebook tematici. Evita di caricare troppi documenti diversi in un unico notebook; è meglio creare più notebook specializzati.

#### DR ORICCHIO GENNARO ESPERTO IN IA GENERATIVA APPLICATA ALLA SANITÀ BIOLOGO NUTRIZIONISTA - TEL. 392.2474124

4. **Attendi l'Elaborazione**: NotebookLM impiegherà del tempo per elaborare e indicizzare i tuoi documenti. Una volta terminato, sarai pronto per interagire.

## 3. INTERAGIRE CON IL NOTEBOOK (CHAT) E GENERARE MAPPE MENTALI

L'interfaccia di NotebookLM ti permette di chattare con i tuoi documenti.

- Area di Input del Prompt: Qui digiterai le tue domande e richieste.
- Area di Output: Qui NotebookLM fornirà le risposte, spesso con citazioni dirette e link alle sezioni specifiche dei documenti originali (il "grounding").

#### COME CREARE PROMPT EFFICACI (PROMPT ENGINEERING)

La qualità delle risposte dipende dalla chiarezza delle tue domande. Pensa all'IA come a un assistente diligente ma letterale.

#### PRINCIPI PER PROMPT EFFICACI:

- 1. **Specificità**: Sii il più preciso possibile. Invece di "Parla di diabete", chiedi "Quali sono i criteri per la diagnosi di pre-diabete nelle linee guida ADA 2024?".
- 2. Chiarezza e Concisismo: Usa un linguaggio diretto ed evita ambiguità.
- 3. Contesto Mirato: Se la domanda può essere ambigua, aggiungi un minimo di contesto.
- 4. **Richiedi un Formato Specifico**: Puoi chiedere risposte in formati particolari (es. "elenco puntato", "tabella", "riassunto breve").
- 5. **Richiedi Citazioni**: Puoi rafforzare la richiesta con frasi come "Cita le fonti specifiche" o "Fornisci i riferimenti di pagina".

# ESEMPI DI PROMPT SPECIFICI PER LA GASTROENTEROLOGIA (E PER LE MAPPE MENTALI)

Ecco come puoi usare i prompt non solo per ottenere risposte, ma anche per generare input per le tue mappe mentali.

#### DOMANDE DI FATTO E ESTRAZIONE:

- "Quali sono i criteri endoscopici per la classificazione di Mayo della colite ulcerosa, secondo le linee guida [nome linea guida/anno]? Fornisci un elenco puntato."
- "Elenca i dosaggi raccomandati del mesalazina per l'induzione e il mantenimento della remissione nella colite ulcerosa di grado lieve-moderato."

#### DOMANDE DI RIASSUNTO E SINTESI (IDEALI PER NODI CENTRALI DI MAPPE MENTALI):

- "Riassumi le raccomandazioni chiave per lo screening del carcinoma colon-rettale nei pazienti con MICI di lunga data. Presentalo come un elenco di concetti principali."
  - *Per la Mappa Mentale*: Questi concetti principali diventeranno i **nodi principali** della tua mappa.
- "Fornisci una sintesi dei meccanismi d'azione dei farmaci biologici impiegati nella gestione della malattia di Crohn. Struttura la risposta per farmaco."
  - *Per la Mappa Mentale*: Ogni farmaco può essere un nodo principale, con i meccanismi d'azione come rami secondari.

#### DOMANDE DI CONFRONTO (UTILI PER RAMI OPPOSTI O COMPARATIVI NELLE MAPPE MENTALI):

• "Confronta i profili di efficacia e sicurezza di adalimumab e ustekinumab nella malattia di

DR ORICCHIO GENNARO ESPERTO IN IA GENERATIVA APPLICATA ALLA SANITÀ BIOLOGO NUTRIZIONISTA - Tel. 392.2474124

Crohn refrattaria, basandoti sugli studi inclusi. Usa un formato che evidenzi le differenze."

 Per la Mappa Mentale: Puoi avere un nodo "Farmaci biologici per Crohn" con due rami: "Adalimumab" e "Ustekinumab", e sotto ognuno i rispettivi sottorami su efficacia e sicurezza.

#### RICHIESTE SPECIFICHE PER STRUTTURARE IL PENSIERO (PRE-MAPPA MENTALE):

- "Fammi un elenco delle complicanze della cirrosi epatica e per ognuna i principali approcci terapeutici descritti nei documenti."
  - *Per la Mappa Mentale*: "Cirrosi Epatica" come nodo centrale, "Complicanze" come primo livello di rami, e per ogni complicanza i "Trattamenti" come rami di terzo livello.

## 4. INTEGRAZIONE CON LE MAPPE MENTALI

Le mappe mentali sono strumenti visivi eccellenti per organizzare e memorizzare informazioni complesse. NotebookLM può aiutarti a generare i "blocchi di costruzione" per le tue mappe.

#### COME USARE NOTEBOOKLM PER LE MAPPE MENTALI:

- 1. **ESTRAI I CONCETTI CHIAVE**: Poni domande a NotebookLM che ti diano risposte strutturate: elenchi, punti chiave, confronti. Questi saranno i tuoi nodi principali e secondari.
- 2. **APPROFONDISCI I RAMI**: Una volta ottenuto un nodo principale (es. "Malattia di Crohn"), chiedi a NotebookLM di espandere le informazioni correlate: "Quali sono i principali farmaci per la malattia di Crohn e i loro meccanismi d'azione?" Questi dettagli diventeranno i rami della tua mappa.
- 3. **IDENTIFICA CONNESSIONI**: Chiedi a NotebookLM di confrontare concetti o di trovare relazioni: "Qual è il legame tra la displasia e la colite ulcerosa?" Le risposte possono suggerire frecce o collegamenti tra nodi.
- 4. **VERIFICA E AFFINA**: Dopo aver ottenuto le informazioni da NotebookLM, trasferiscile sulla tua mappa mentale (usando strumenti digitali come Miro, XMind, o anche carta e penna). Mentre costruisci, potresti notare lacune o aree da approfondire. Torna a NotebookLM con nuove domande.
- 5. **UTILIZZA IL GROUNDING**: Quando trasferisci le informazioni sulla mappa, annota sempre la fonte (ad esempio, il nome della linea guida o dell'articolo). Il "grounding" di NotebookLM ti permetterà di tornare al documento originale per una verifica approfondita o per aggiungere dettagli specifici alla tua mappa.

## 5. COME CONDIVIDERE UNA CHAT DI NOTEBOOKLM

Condividere le tue conversazioni con NotebookLM può essere molto utile per la collaborazione, la revisione tra pari o semplicemente per mostrare i risultati delle tue ricerche.

#### 1. Apri il Notebook e la Chat:

Vai nel NotebookLM e seleziona il notebook specifico che contiene la chat che vuoi condividere. La chat è solitamente la sezione centrale dell'interfaccia.

#### 2. Cerca l'Opzione di Condivisione:

In genere, l'opzione per condividere la chat (o l'intero notebook) si trova in alto a destra dell'interfaccia della chat, spesso rappresentata da un'icona di **"Condividi"** (simile a un simbolo di condivisione con tre punti collegati) o da un'opzione di menu (tre puntini

#### DR ORICCHIO GENNARO ESPERTO IN IA GENERATIVA APPLICATA ALLA SANITÀ BIOLOGO NUTRIZIONISTA - Tel. 392.2474124

verticali o orizzontali) che include "CONDIVIDI".

#### 3. SELEZIONA LE OPZIONI DI CONDIVISIONE:

#### • Condividi il Notebook:

Questa opzione di solito condivide l'intero notebook, comprese tutte le fonti caricate e tutte le conversazioni che hai avuto al suo interno. Chi riceve il link avrà accesso a tutti i tuoi dati.

#### • Condividi solo la Chat:

Alcune versioni di NotebookLM potrebbero offrire la possibilità di condividere solo una singola chat o una sessione di conversazione specifica senza dare accesso all'intero contenuto del notebook. Questa è l'opzione ideale se vuoi condividere solo le domande e le risposte relative a un argomento particolare senza rivelare tutte le tue fonti.

#### • Permessi di Accesso:

Potrebbe esserti chiesto di scegliere il tipo di permesso:

- Visualizzatore (Viewer): L'altra persona potrà leggere la chat ma non potrà modificarla né interagire con l'IA.
- Commentatore (Commenter): L'altra persona potrà leggere e aggiungere commenti.
- Editor (Editor): L'altra persona potrà leggere, modificare la chat, porre nuove domande e interagire pienamente con l'IA nel contesto di quel notebook/chat. Sii cauto con questa opzione se non conosci bene la persona.

#### 4. GENERA IL LINK CONDIVISIBILE:

Una volta selezionate le opzioni, NotebookLM genererà un link URL.

#### 5. COPIA E INVIA IL LINK:

Copia questo link e incollalo in un'email, un messaggio di testo o qualsiasi piattaforma di comunicazione per inviarlo ai destinatari desiderati.

#### 6. GESTIONE DELL'ACCESSO:

Dopo aver condiviso, di solito puoi tornare alle impostazioni di condivisione per modificare i permessi o revocare l'accesso in qualsiasi momento.

#### IMPORTANTE PER LA CONDIVISIONE DI CONTENUTI MEDICI:

#### • CONFIDENZIALITÀ:

Assicurati sempre che i documenti e le discussioni che condividi non contengano informazioni sensibili o dati di pazienti che violerebbero la privacy (es. GDPR, HIPAA). NotebookLM è uno strumento per la ricerca su testi pubblici o di tua proprietà, non per la gestione di dati clinici sensibili.

#### • CONTESTO:

Quando condividi una chat, considera di fornire un breve contesto ai tuoi colleghi sul perché hai posto determinate domande o cosa stavi cercando di scoprire.

## 6. COSA PUÒ GENERARE NOTEBOOKLM (E I SUOI LIMITI)

Comprendere le capacità e i limiti di NotebookLM è fondamentale.

#### COSA PUÒ GENERARE:

- Risposte Basate sui Fatti: Estrae informazioni dirette e specifiche dai tuoi documenti.
- Riassunti Coerenti: Condensa testi lunghi, articoli o sezioni di linee guida.
- Confronti Dettagliati: Mette in relazione informazioni presenti in diverse fonti o sezioni.

#### DR ORICCHIO GENNARO ESPERTO IN IA GENERATIVA APPLICATA ALLA SANITÀ BIOLOGO NUTRIZIONISTA - Tel. 392.2474124

- Elenchi e Tabelle: Organizza i dati in formati leggibili e strutturati.
- Spiegazioni di Concetti: Rielabora concetti ben descritti nelle tue fonti.
- **Citazioni Dirette e Grounding**: Il suo punto di forza è la capacità di mostrare la provenienza delle informazioni con link cliccabili ai documenti originali.
- **Suggerimenti per Approfondimenti**: Spesso propone domande correlate per continuare la ricerca.

#### COSA NON PUÒ GENERARE (LIMITI CRUCIALI):

- **Nuove Informazioni o Ricerca Originale**: Non è un motore di ricerca generalista. Le sue risposte sono *esclusivamente* basate sui documenti che tu gli hai fornito. Non accede al web per informazioni aggiuntive.
- Diagnosi Mediche o Consigli Clinici: ASSOLUTAMENTE FONDAMENTALE: NotebookLM è uno strumento di supporto alla ricerca e all'apprendimento. NON PUÒ E NON DEVE ESSERE UTILIZZATO per fare diagnosi mediche, fornire consigli clinici, o sostituire il giudizio di un professionista sanitario qualificato. Le informazioni che produce sono solo a scopo informativo e di studio.
- **Opinioni o Giudizi Personali**: L'IA non formula opinioni, raccomandazioni etiche o giudizi soggettivi.
- Informazioni Non Presenti nelle Fonti: Se un'informazione non è contenuta nei PDF caricati, NotebookLM non potrà fornirtela.
- Sintesi da Documenti di Bassa Qualità: Se le fonti sono scansionate male, il testo è illeggibile o il documento è corrotto, l'output sarà compromesso.
- Interpretazioni Cliniche Complesse: Non ha la capacità di applicare un ragionamento clinico complesso, comprendere il contesto del singolo paziente o integrare dati discordanti come farebbe un medico esperto.

## 7. GESTIONE AVANZATA DEL TUO NOTEBOOK

Per massimizzare l'utilità di NotebookLM nel lungo termine:

- **Notebook Tematici**: Continua a creare notebook separati per ogni area di interesse o progetto di ricerca. Questo mantiene le tue fonti organizzate e le risposte mirate.
- Aggiornamento Costante delle Fonti: La medicina è in continua evoluzione. Quando nuove linee guida o articoli significativi vengono pubblicati, aggiorna i tuoi notebook di conseguenza, rimuovendo le versioni obsolete e caricando le nuove.
- Utilizza le Funzionalità Aggiuntive: Esplora le funzionalità di NotebookLM, come la possibilità di prendere appunti, salvare estratti importanti o evidenziare sezioni specifiche per un'analisi più profonda da parte dell'IA.
- Verifica Umana: Dopo ogni interazione importante, soprattutto quelle che influenzano la comprensione di un argomento clinico, prenditi il tempo di cliccare sui link delle fonti e di leggere il contesto originale. Questa verifica umana è insostituibile.

NotebookLM, combinato con l'organizzazione visiva delle mappe mentali e la possibilità di condividere le chat, può diventare un alleato potentissimo per navigare la vastità della letteratura medica e per la collaborazione. Usalo con consapevolezza, sfruttandone le capacità di estrazione, sintesi e supporto alla visualizzazione della conoscenza, ma sempre con la chiara comprensione dei suoi limiti e dell'importanza del tuo giudizio professionale.